# Payment

# PAX S80 Quick Reference Guide

# **CREDIT PURCHASE/SALE**

Enter sale amount, press OK Press OK again and pass terminal to customer Customer confirms sale amount TIP: Customer chooses %, AMT or OK to skip, inputs tip and confirms total and Customer inserts/swipes card, confirms amount again and enters PIN # Terminal will process transaction Merchant presses OK to print receipt and down arrow for customer copy

### **CREDIT REFUND**

Press the DOWN scroll arrow to access Transaction Menu Press 5 for Refund function Enter Merchant Password, press OK Enter Invoice # of the transaction to be refunded, press OK Enter refund amount, press OK Press OK again and pass terminal to customer Customer confirms sale amount and inserts/swipes card Terminal will process refund and prints receipt Merchant presses down arrow to print customer copy

### **CREDIT PRE-AUTHORIZATION**

Press the DOWN scroll arrow to access Transaction Menu Press 2 for Pre-authorization function Enter amount of pre-authorization, press OK Press OK again and pass terminal to customer Customer confirms sale amount inserts/swipes credit card (only) Customer enters PIN # Terminal will process transaction Merchant presses OK to print receipt and customer copy

# PRE-AUTHORIZATION COMPLETION

Press the DOWN scroll arrow to access Transaction Menu Press 3 for (pre-authorization) Completion function, press OK Enter Invoice # press OK Enter final amount of sale, press OK Continue to next completion if necessary

# FORCED CREDIT CARD TRANSACTION

Press the DOWN scroll arrow to access Transaction Menu Press 4 for Force Post, press OK Enter manually obtained authorization number, press OK Customer swipes/inserts card Enter amount of forced (manual) transaction, press OK Customer enters PIN # Terminal will process transaction Merchant presses OK to print receipt and down arrow for customer copy

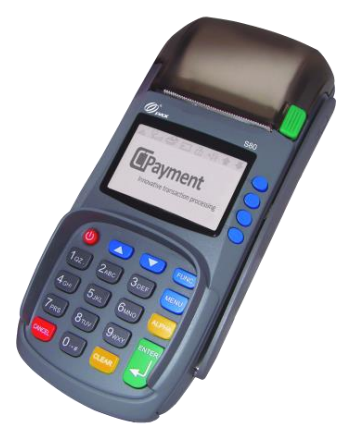

### Cables Required:

S80 Power cable Ethernet Cable Telephone line if required

# MENU LAYOUT

Power button is used to switch terminal ON/OFF

The PAX S80 menu functions are arranged in two menus: Transaction and Administration

Scroll buttons are used to scroll through to display menu options

To access letters on the numeric keypad, press the key quickly until the desired letter appears

Press 0 (zero) twice for space,

Press Up button for [\*] and

Press Down button twice for [•]

Use yellow Corr button to go back one step

# PAX S80 Quick Reference Guide

### DEBIT CARD SALE

Enter sale amount, then press OK Press OK again and pass terminal to customer Customer confirms sale amount TIP: Customer chooses % or AMT, inputs tip and confirms total amount Customer inserts debit card CASHBACK: Customer chooses cashback amount, confirms total amount Customer chooses F3 Checking or F4 Savings account Customer enters PIN # Terminal will process transaction Merchant presses OK to print receipt and down arrow for customer copy

### DEBITREFUND

Press the DOWN ARROW to access Transaction Menu Press 5 for Refund function Enter Merchant Password, press OK Enter Invoice # of the transaction to be refunded, press OK Enter refund amount (excluding any surcharge amount), press OK Press OK again and pass terminal to customer Customer inserts/swipes card and confirms refund amount Customer chooses Checking or Savings account Customer enters PIN # Terminal will process transaction Merchant presses OK to print receipt and down arrow for customer copy

#### **CREDIT OR DEBIT CARD VOID**

Press the DOWN ARROW to access Transaction Menu Press 6 for Void function Enter merchant password then press OK To Void the last transaction press Down scroll key To Void another transaction press Up scroll key, Enter Invoice #, press OK to confirm Customer inserts/swipes card and confirms void amount Customer enters PIN # Terminal will process transaction Merchant presses OK to print receipt and down arrow for customer copy

#### **REPRINT RECEIPT**

Press the DOWN ARROW to access Transaction Menu Press 7 for Reprint function To Reprint receipt for last transaction press Down scroll key To Reprint other transaction press Up scroll key Enter Invoice #, press OK to confirm Terminal will print receipt

### SETTLEMENT

Press UP ARROW to access Admin Menu Press 1 for Settlement, enter Merchant Password, press OK Confirm total Sales Confirm total Refunds Confirm that totals Match Print Summary Report Confirmation will print

### CHANGING THE LANGUAGE

Press UP ARROW to access Admin menu

Select 3 - SETUP then 1 - OPTIONS

Enter ADMIN password, press OK

**MERCHANT LANGUAGE** option appears

Choose Language

Press Cancel twice to return to main screen

### TRAINING MODE

IMPORTANT NOTE: When terminal is in training mode any Sale transactions will not be processed. Please ensure you turn Training OFF to begin accepting payments. Batch must be closed (complete settlement) to be in training mode

Press **UP ARROW** to access admin menu Press/scroll to 8 for **TRAINING** mode Enter merchant password, press OK Select YES/NO, press OK

### **TECHNICAL SUPPORT**

For assistance contact us: **1 888 800 6622** support@ctpayment.com